# Прием в 1-ви клас община БЛАГОЕВГРАД

# РЕГИСТРАЦИЯ И РЕДАКЦИЯ НА ЗАЯВЛЕНИЕ УКАЗАНИЯ ЗА РОДИТЕЛИТЕ

# I. РЕГИСТРАЦИЯ НА ЗАЯВЛЕНИЕ

## Стъпка 1: Данни за родител/настойник

Въведете изискуемите данни в полетата. Всички полета са задължителни за попълване.

В полето за имена на родителя, въвеждайте само букви на кирилица.

В полето за електронна поща превключете клавиатурата на латиница. Въведете валиден имейл адрес.

# Стъпка 2: Данни за детето

Полетата за въвеждане на данни са задължителни за попълване.

Полетата са оградени с червена рамка. След въвеждане данни за детето, ако проверката намери данни за регистрация по електронен път, рамката на полетата ще стане зелена.

Ако не бъдат открити данни за регистрация по електронен път, ще видите следното съобщение:

Няма намерени данни. Заявление можете да регистрирате на място в общината.

В този случай се обърнете към общинската администрация.

Ако детето е близнак, можете да добавите данни на близнаци, като натиснете бутон "Добави близнак".

Добави близнак

\*Това е примерна снимка, а не функционален бутон.

Можете да въвеждате данни на до 4 близнака.

# Стъпка 3: Допълнителни критерии

Общи критерии

| Дете от семейство с повече от две деца                                                                                          | Aa) |
|----------------------------------------------------------------------------------------------------|-----|
| Дете с един или двама починали родители                                                                                         | Да  |
| Осиновено дете                                                                                                    | Да  |
| Дете с един неизвестен родител                                                                                                  | Да  |
| Деца-близнаци                                                                                                    | Да  |
| Дете с трайни увреждания над 50 %                                                                                               | Да  |
| Дете, настанено за отглеждане в приемно семейство или семейство на роднини и близки по чл. 26 от Закона за<br>закрила на детето | Да  |

\*Това е примерна снимка и върху нея не могат да се попълват данни.

Ако детето ще ползва предимство по допълнителни критерии, сложете отметка в квадратчето на избрания критерий.

Допуска се избор на повече от един допълнителен критерий.

## Стъпка 4: Училища

На екрана ще видите данните за постоянния и настоящия адрес на детето, както и дата на регистрация на всеки адрес. Ще видите в района на кое училище са адресите.

| Училищ | а |
|--------|---|
|--------|---|

| Постоянен адрес: БЛАГОЕВГРАД УЛ.ДАМЕ ГРУЕВ З                                                                                                   | Регистриран на: 14.06.2018 |
|----------------------------------------------------------------------------------------------------|----------------------------|
| Настоящ адрес: БЛАГОЕВГРАД БУЛ.СВ.СВ.КИРИЛ И МЕТОДИЙ 29 Е                                                                                      | Регистриран на: 02.10.2024 |
| Училища за които имате предимство по ПА и НА: Трето основно училище "Димитър Талев"; СУИЧЕ "Св. Кли<br>Седмо средно училище "Кузман Шапкарев"; | имент Oxpugcku";           |

\*Това е примерна снимка и върху нея не могат да се попълват данни.

Ако считате, че показаните постоянен и настоящ адрес на детето не са коректни, обърнете се към общинската администрация за проверка.

| Желание 1      |                                                 |   |
|----------------|-------------------------------------------------|---|
| Училище        | Изберете желаното от Вас училище                | ~ |
|                |                                                 | Q |
| Добави желан   | и<br>Второ основно училище "Димитър Благоев"    | i |
|                | Трето основно училище "Димитър Талев"           | • |
| Завърши регист | n<br>Четвърто основно училище "Димчо Дебелянов" |   |
|                | Пето средно училище "Георги Измирлиев"          |   |

\*Това е примерна снимка и върху нея не могат да се попълват данни.

От падащото меню изберете училището по Вашето първо желание.

Ако детето ще ползва допълнителни предимства, сложете отметка в квадратчето до избрания критерий.

Ако детето има брат/сестра, обучаващи се в училището, сложете отметка в квадратчето до избрания критерий:

| Деца на родители, чиято месторабота е  | в прилежащия район на училището        | 🔽 Aa |
|----------------------------------------|----------------------------------------|------|
| Деца, посещавали подготвителна група в | същото училище                         | Да   |
| Други деца от семейството до 12-годиш  | на възраст, обучаващи се в училището.  | 🗸 Да |
| ЕГН*☑ ЛНЧ*□                            | Три имена*                             |      |
| ЕГН на дете                            |                                        |      |
| Други деца от семейството над 12-годи  | ина възраст, обучаващи се в училището. | 🗸 🗸  |
| ЕГН*☑ ЛНЧ*□                            | Три имена*                             |      |
| ЕГН на дете                            |                                        |      |

\*Това е примерна снимка и върху нея не могат да се попълват данни.

Ще се отворят полета за въвеждане данни на брат/сестра. Полетата са оградени с червена рамка. След попълване, ако системата намери данни за посочения брат/сестра, рамката на полетата ще се оцвети в зелен цвят и ще можете да продължите с регистрацията. Ако системата не намери данни – ще видите съобщение "Грешно въведени данни" – проверете въведените данни в полетата и ако не сте допуснали техническа грешка при въвеждането, обърнете се към общинската администрация за проверка.

Ако желание да добавите училище като следващо желание, натиснете бутон "Добави желание":

Добави желание

\*Това е примерна снимка, а не функционален бутон.

Допустимият избор на желани училища е десет.

#### Стъпка 5: Парола за достъп до родителски профил

#### Парола 0 Сигурност на паролата ma Enter a password чки Изисквания cmn ıku F Х Минимум 6 символа ıku ŀ Х Поне една малка буква cma Х Поне една главна буква , zyt Х Поне една цифра emc

Парола и правила

\*Това е примерна снимка и върху нея не могат да се попълват данни.

Въведете парола, като спазвате изискванията.

#### Стъпка 6: Завършване на регистрацията

Прочетете и се съгласете с условията за регистрация на заявление. Сложете отметка в квадратчето.

Прочетох и съм съгласен с условията 🗸 Прочетох и съм съгласен с условията

\*Това е примерна снимка и върху нея не могат да се попълват данни.

Въведете символите от картинката.

| m Aslu E          | въведете символите |
|-------------------|--------------------|
| Презареди символи |                    |

Ако са попълнени коректно данните във всички полета на формата за регистрация и автоматичните проверки са успешни, бутонът "Завърши регистрацията" ще стане активен.

Завърши регистрацията

\*Това е примерна снимка, а не функционален бутон.

При успешна регистрация ще видите регистрационния номер на заявлението и можете да влезете в профила си, за да разгледате регистрираните данни.

# Регистрацията на заявлението е успешна

Вашият номер на регистрираното заявление е 🛶

За да видите вашето заявление трябва да влезете в системата от тук

\*Това е примерна снимка

## II. РОДИТЕЛСКИ ПРОФИЛ

1. Вход

За да достъпите родителския си профил, използвайте меню "Вход".

| <b>і клас</b><br>Ботевград | 💮 Вход «Регистрация)<br>С Новини Наредби Училища Райони График Класирания ~                                                                          |
|----------------------------|----------------------------------------------------------------------------------------------------|
|                            | Вход в системата                                                                                                    |
|                            | ЕГН на родител*                                                                                                    |
|                            | Парола* 💿                                                                                                    |
|                            | Забравена парола<br>Вход с парола                                                                                                    |
|                            | ΝΛΝ                                                                                                    |
|                            | Вход с електронен подпис                                                                                                    |
|                            | Използването на електронен подпис за вход<br>предоставя най-високо ниво на сигурност и<br>елиминира необходимостта от двуфакторно<br>удостоверяване. |

#### \*Това е примерна снимка и върху нея не могат да се попълват данни.

Внимание! Използването на електронен подпис за вход предоставя най-високо ниво на сигурност и елиминира необходимостта от двуфакторно удостоверяване.

2. Редакция на заявление

| Pogumencku                                        | профил          | * 🔆           |
|---------------------------------------------------|-----------------|---------------|
| <b>Заявление № 94</b><br>Статус: Чакащо класиране |                 |               |
| 🎤 Редакция                                        | 🕒 Виж заявление | 5 Виж история |

\*Това е примерна снимка, а не функционални бутони.

Редакция на заявление се допуска само в периодите, в които системата е отворена за регистрация и редакция, съгласно графика на дейностите, публикуван на публичния сайт за прием в общинските училища.

Редакция на заявление се допуска само за заявления със статус "Чакащо класиране".

Натиснете бутон "Редакция", направете редакциите, които искате и завършете с натискане на бутон "Завърши редакцията".

До затваряне на системата за всяко класиране, можете да правите неограничен брой редакции. В класиране участват данните от последната редакция.

3. Актуално заявление

Актуалното заявление можете да видите, като натиснете бутон "Виж заявление".

4. История на заявлението

Натиснете бутон "Виж история". Ще видите справка за всички действия, които са извършени по регистрация и редакция на заявлението.